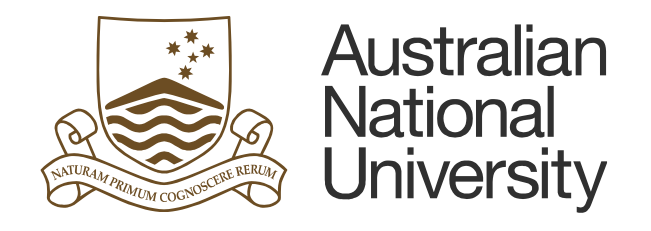

# TM1 Expense Module

# **Recurrent Data Entry**

# **Table of Contents**

| 1. | Accessing Expense Module Data Entry | 1   |
|----|-------------------------------------|-----|
| 2. | Copying Data                        | 3   |
| a. | Copy Budget Template                | 3   |
| 3. | Entering Data                       | 5   |
| a. | General Information                 | 5   |
| b. | By Project                          | 7   |
| C. | By Account                          | 9   |
| d. | Multiple Lines per Account          | .11 |

Last updated date: Friday, 29 July 2016

#### Planning Systems Team, Finance & Business Services

TM1@anu.edu.au

#### TM1 Budgeting Webpage

https://services.anu.edu.au/information-technology/software-systems/tm1-budgeting

The Australian National University

Canberra ACT 2601 Australia

www.anu.edu.au

## **1. Accessing Expense Module Data Entry**

- Go to TM1 web.
- Log into TM1 with your UDS account (HORUS password).

| Australian<br>National<br>University                                                                                                    |
|----------------------------------------------------------------------------------------------------|
| Log on<br>Please type your credentials for authentication.                                                                                                    |
| Namespace:<br>UDS<br>User ID:<br>Password:<br>Sign in Cancel                                                                                                    |
| Access or use of this system for purposes not specified by The<br>Australian National University policy is strictly prohibited and may<br>result in legal action.<br>Ensure the security of the University's information by logging out and<br>closing your browser at the end of your session.<br>To arrange access to the system, receive support or for general<br>enquiries, please contact the Insight service desk at<br>insight@anu.edu.au. |

• On the Main Menu, select Recurrent Funds.

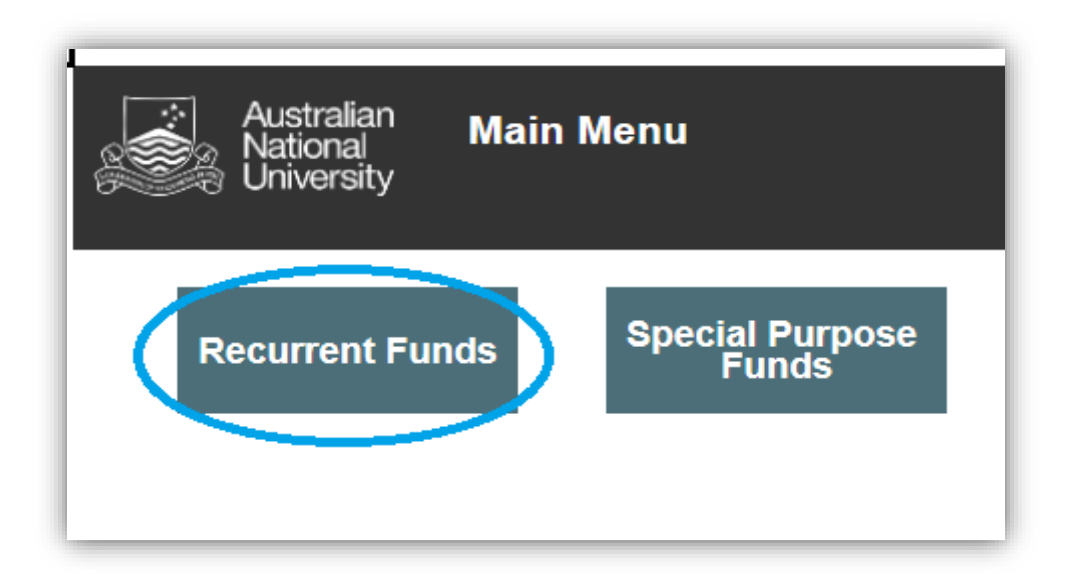

• On the *Recurrent Funds Main Menu*, under *Budget Data Entry*, four options are available:

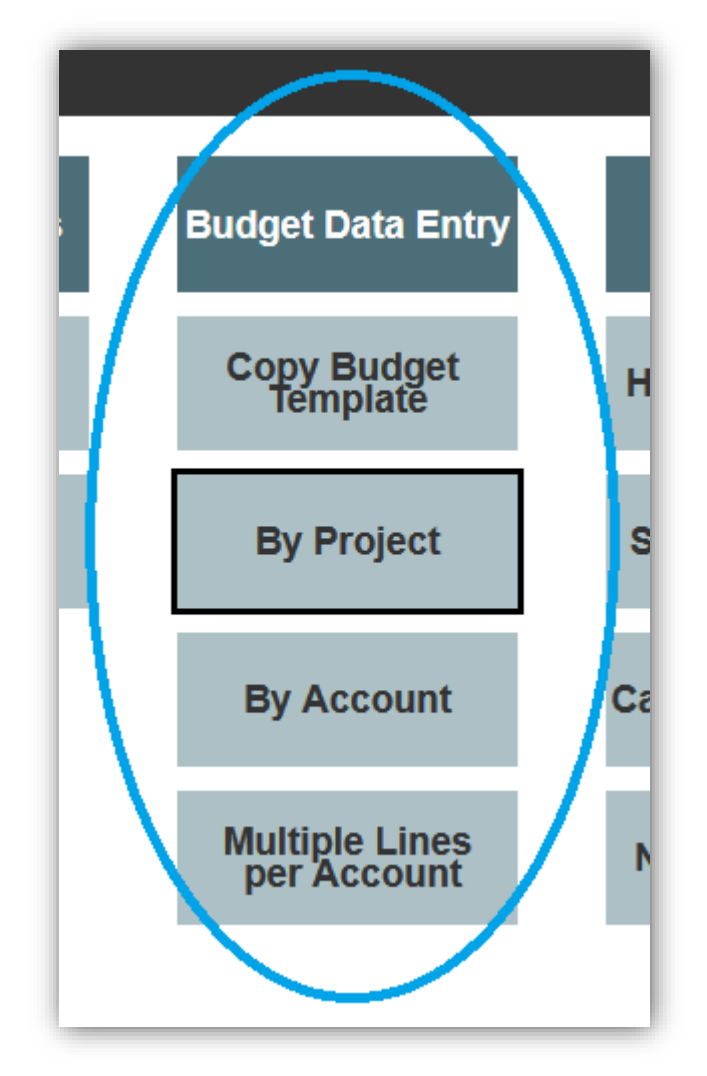

#### Copy Budget Template

Select this template if you wish to copy budget (with the exception of salary accounts) from previous year's budget to create a base data to work on.

#### By Project

Select this template if you wish to enter data into multiple accounts by project.

#### By Account

Select this template if you wish to enter data into multiple projects by account.

#### Multiple Lines per Account

Select this template if you wish to enter itemised budget for one account.

# 2. Copying Data

### a. Copy Budget Template

• Select a previous year that you wish to copy budget from. This will change the year that will be updated (e.g. if you select 2017, this will update 2018).

| Select Year to Copy | 2016 🔻 | Will update | 2017 |
|---------------------|--------|-------------|------|

• Select a GLC or a parent GLC (e.g. project, department, budget unit, College, or Portfolio) that you wish to copy budget from.

|                              |         | 1 |
|------------------------------|---------|---|
| Select the GLC or Parent GLC | <b></b> |   |
|                              |         |   |

• Select a fund. Note that you can only copy Working Budget (annual budget).

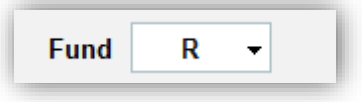

 Select an account or a parent account (e.g. natural account, BC account, Income, Expenditure, or Net Operating Position) that you wish to copy budget from. You cannot copy salary budgets from previous years – you will need to enter them through salary budget templates.

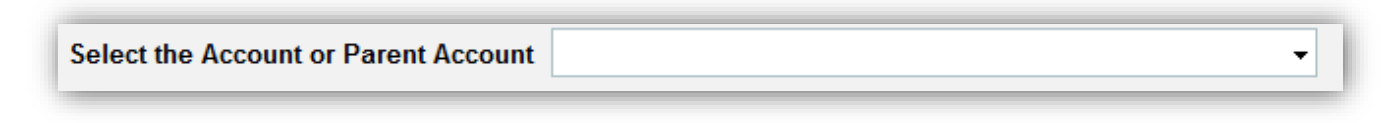

• You can apply an indexation (e.g. CPI) on your selection. Negative indexation will reduce the amount by the selected percentage.

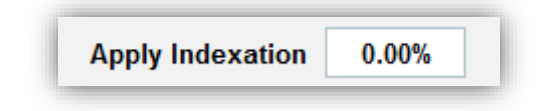

• Select the basis of periodic spread.

- 20xx Actuals You can spread an annualised amount based on previous year's receipting/spending patterns for each account.
- 20xx Budget You can spread an annualised amount based on your current year's budget split for each period.
- Even by Period You can spread an annualised amount evenly (e.g. 130,000/13 = 10,000 for each period).

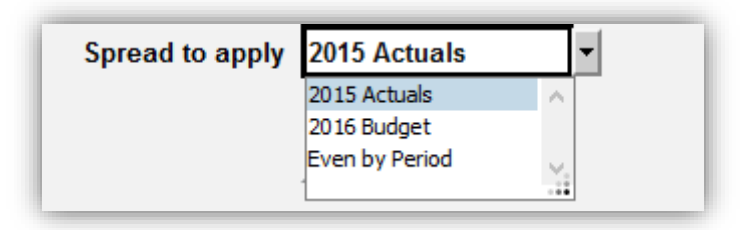

# 3. Entering Data

### a. General Information

- Working Budget is an annual budget in recurrent funds.
- Recurrent *Working Budget* must be entered **on a periodic basis**.
- Working Budget must be entered at the natural account level.
- All income values must be entered as negatives.
- *Refresh* and *Recalculate* buttons:
- *Refresh*: This button displays or save your data. Once you press this button after data entry, texts or numbers in green will turn into black.
- Recalculate: This button will spread your annual spread amount into periods based on Spread type. TM1 runs the job to auto-recalculate data every two hours. If you do not wish to press Recalculate button after data entry and are able to wait for two hours, the spread will be automatically done and appear in Financial Management Report through this job.

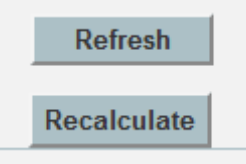

- Three options are available on the data entry templates next to Refresh button.
  - Display Projects Only When ticked, only projects under your Department selection will be displayed. To see parent levels, untick this box.
  - Hide Inactive Projects When ticked, only active projects will be displayed. If you wish to see inactive projects, untick this box.
  - Hide Zero Value When ticked, only projects or accounts that have actuals or budget values will be displayed. If there was no actual or budget in previous years in a particular GLC or account code you wish to budget, untick this box.

| <ul> <li>Display Projects Only</li> </ul> |  |
|-------------------------------------------|--|
| ✓ Hide Inactive Projects                  |  |
| ✓ Hide Zero Value                         |  |
|                                           |  |

- You can enter an annual expense amount in the Spread *Amount* column and select the type of spread from the drop-down menu.
  - Even by Period You can spread an annualised amount evenly (e.g. 130,000/13 = 10,000 for each period).
  - Manual You can manually enter amounts by period.

 Last Year – You can spread an annualised amount based on previous year's actual patterns for each account.

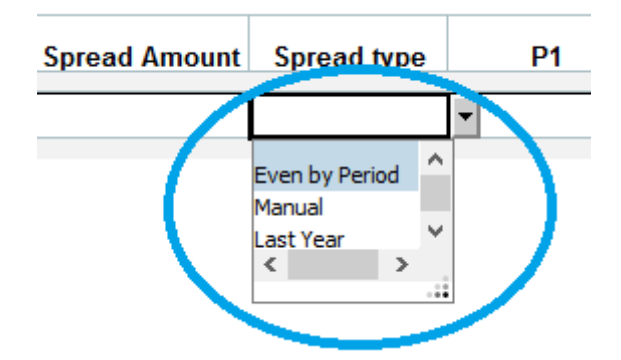

- Comments can be entered at any level (i.e. College or Budget Unit; BC account or natural account), and will only display at that level.
- If you scroll to the right on data entry templates, you can enter comments.

| Commonte |
|----------|
| Comments |
| Comments |
| Comments |
|          |

## b. By Project

Select a GLC or a Parent GLC to enter budget (e.g. R.24510.00, R.24510, F&BS). If you wish to enter budget for a particular department, add ".00" at the end (e.g. R.24510 to R.24510.00). To select a GLC, click on the drop-down menu and type the GLC you wish to search for. An alternative method for a search function is documented in the TM1 Tips and Techniques.

| Department    |                            |
|---------------|----------------------------|
|               | ^                          |
| rtment Search |                            |
|               |                            |
|               | 🖃 🚥 Department Hierarchies |

 The drop-down menu for *Account* has a default value of "Net Operating Position". This will bring all BC level accounts under "Net Operating Position". An alternative method for a search function is documented in <u>the TM1 Tips and Techniques</u>.

| Account  | Net Operating Posit | tion 👻                                | Fun |
|----------|---------------------|---------------------------------------|-----|
| t Search | BC01                |                                       | а   |
|          | *                   | BC10_S - Student Fees                 | ^   |
| tual     |                     | BC11_S - Other Income                 |     |
| D P6     |                     | BC12_S - Internal Sales               |     |
|          | *                   | BC14_S - Internal Allocations         | -   |
|          | *                   | BC15_S - Operating Grant              | -   |
|          |                     | BC16_S - Investment Income            |     |
|          |                     | A_INCOME - Total Income               |     |
|          | · •                 | BC01_S - Salaries & Related Costs     |     |
|          | ± =                 | BC02_S - Equipment - Capital          |     |
|          | ± =                 | BC03_S - Scholars Expenses            |     |
|          | ± =                 | BC04_S - Other Expenses               |     |
|          | ± =                 | BC05_S - Travel Field & Survey Expens |     |
|          |                     | BC06_S - Equipment - Non-Capital      |     |
|          |                     | BC07_S - Expendable Research Materia  |     |
|          | ± =                 | BC09_S - Contingency                  |     |
|          | ± =                 | BC17_S - Internal Purchases           |     |
|          | ± =                 | BC18_S - Depn & Amort                 |     |
|          | ± =                 | BC21_S - Consumables                  |     |
|          |                     | BC22_S - Consultancies                |     |
|          |                     | BC23_S - Contributions                |     |
|          | ± =                 | BC25_S - Utilities & Maintenance      |     |
|          | E = 1               | B_EXPENDITURE - Total Expenditure     |     |
|          | 🖃 📼 Curr            | ent Year Operating Result             |     |
|          | ± 📼                 | BC13_S - Transfer from other          |     |
|          |                     | BC08_S - Transfers to other           |     |
|          | 🖃 🚥 🛛 Trar          | nsfers Inflow & Outflow               | ~   |
|          | <                   | >                                     |     |
|          |                     |                                       | -   |

• Click on the Refresh button.

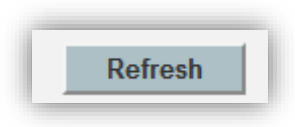

• Enter an annualised budget in the *Spread Amount* column, select an option from the *Spread Type* drop-down menu, and click on the *Recalculate* button. Alternatively, you can manually enter an amount per period.

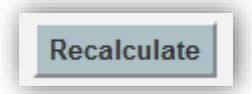

### c. By Account

 The drop-down menu for Account has a default value of "Net Operating Position". This will bring all collapsed BC level accounts under "Net Operating Position". If you select a particular BC level account from the drop-down menu, all active budget account codes (natural accounts) under the selected BC will be displayed on the template. If you wish to display the account code that did not have any \$ amounts previously, make sure to untick "Hide Zero Value" on the template.

| Australian<br>National<br>University | BUDGET FY 2017 Data Entry by Account |         |
|--------------------------------------|--------------------------------------|---------|
| Account                              | Net Operating Position 🔹             | Departn |
| Account Search                       |                                      | nt Sea  |
| Refresh                              | 🛞 📼 BC10_S - Student Fees            | ^       |
|                                      | 🛞 📻 BC11_S - Other Income            | Actua   |
| Recalculate                          | 💿 📼 BC12_S - Internal Sales          | TIDE    |
|                                      | + 📼 BC14_S - Internal Allocations    |         |
|                                      | 📧 📼 BC15_S - Operating Grant         |         |
|                                      | BC16_S - Investment Income           |         |
|                                      | 🖃 🚥 A_INCOME - Total Income          |         |
|                                      | BC01_S - Salaries & Related Costs    |         |
|                                      | 📧 🚥 BC02_S - Equipment - Capital     |         |

Select a GLC to enter budget (e.g. R.24101.00, R.24101, F&BS). If you wish to
enter budget for a particular department, add ".00" at the end (e.g. R.24101 to
R.24101.00). You can also select a parent GLC – this will bring all active projects
under the parent GLC.

| Depa           | Department<br>artment Search | Fund R - | Version Work |
|----------------|------------------------------|----------|--------------|
| 2015<br>Actual | Actual<br>VTD P6             |          |              |

• Click on the *Refresh* button.

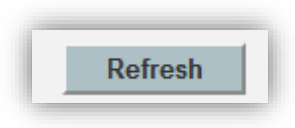

• Enter an annualised budget in the *Spread Amount* column, select an option from the *Spread Type* drop-down menu, and click on the *Recalculate* button. Alternatively, you can manually enter an amount per period.

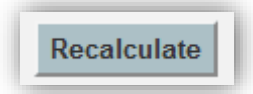

### d. Multiple Lines per Account

• Select a GLC to enter budget (e.g. R.24101.00). The GLC combination must be entered at the lowest level (i.e. project level).

| Project |  | - |
|---------|--|---|
| Project |  | • |

• Select the BC account from the drop-down menu and click the *Refresh* button to restrict the list of natural account codes under a particular BC account.

| Account                           | BC04_S - Other Expenses          |        |   |
|-----------------------------------|----------------------------------|--------|---|
|                                   | BC01_S - Salaries & Related Cost | ts 🔺   |   |
|                                   | BC02_S - Equipment - Capital     |        |   |
|                                   | BC03_S - Scholars Expenses       |        |   |
|                                   | BC04_S - Other Expenses          |        |   |
| brances                           | BC05_S - Travel Field & Survey E | xper   |   |
| BC06_S - Equipment - Non-Capital  |                                  |        |   |
| BC07_S - Expendable Research Mate |                                  | Mate 🗸 |   |
|                                   | <                                | >      |   |
|                                   |                                  |        |   |
| D4                                | D2 D2                            |        | Ľ |

 Select a natural account code that you wish to budget for from the drop-down menu.

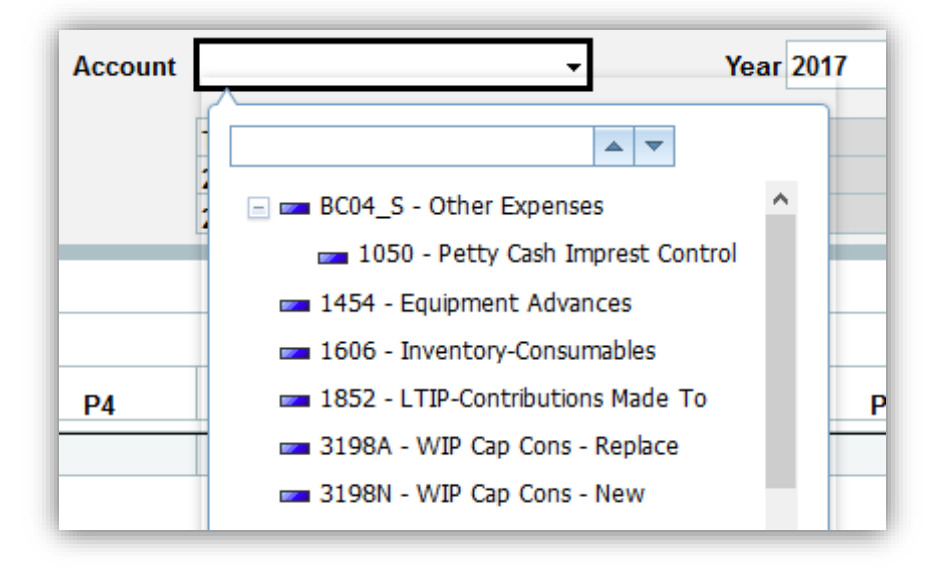

• After click on the *Refresh* button, you will have multiple lines that you can enter an itemised budget for a particular account code.

• Enter an annualised amount in the *Spread Amount* column. You must enter data into index number 1 or above (do not enter in index number 0). Index number 0 is the sum of all index.

|                     | 2017    |               |
|---------------------|---------|---------------|
|                     | Working |               |
|                     | Periods | Spread Amount |
| 0                   | 0       | 0             |
| ■ All Index Numbers | 0       | 0             |
| 1                   | 0       | 100000        |

• Select the type of spread and click on the *Recalculate* button. This will split the annualised amount into 13 periods based on the type of spread.

|                   | 2017<br>Working<br>Budget All<br>Periods | Spread Amount Spread type |
|-------------------|------------------------------------------|---------------------------|
| 0                 | 0                                        | 0                         |
| All Index Numbers | 0                                        | 0                         |
| 1                 | 0                                        | 100000 Last Year          |

Tip: If you enter budget through *Multiple Lines per Account* template, you will no longer be able to enter budget through other templates for this particular project and natural account. You will need to delete all existing information in this template if you wish to enter budget for this project and natural account code through other templates (e.g. *By Project* or *By Account*).